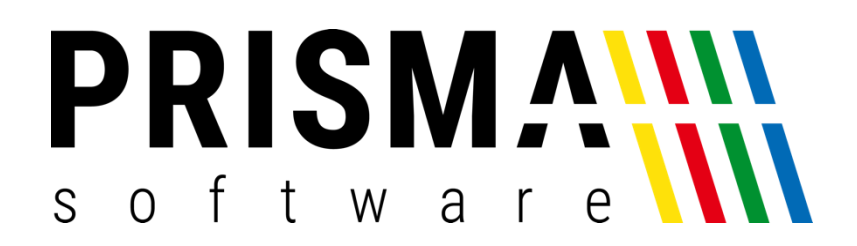

### Update installieren mit Google Chrome

#### Link in Google Chrom eingeben oder Link anklicken

https://www.prisma-kasse.de/wp-content/software/update\_gastrokasse20.exe

### Auf rechten Pfeil klicken

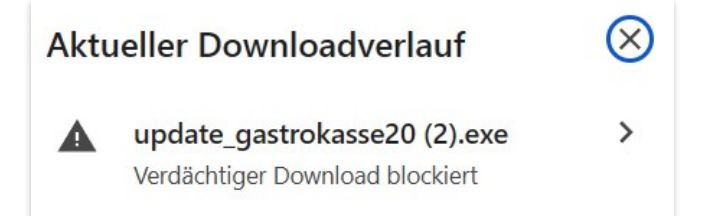

## Auf ,Verdächtige Datei herunterladen' klicken

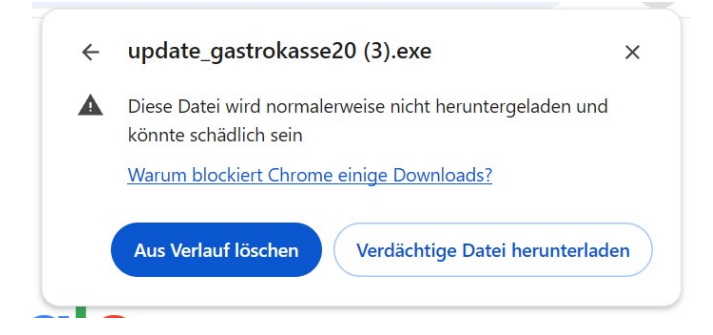

Auf dieses Symbol klicken, dann auf ,update\_gastrokasse20.exe' klicken

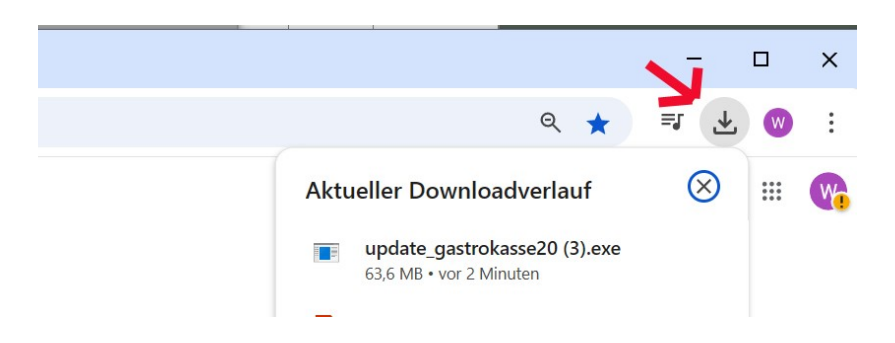

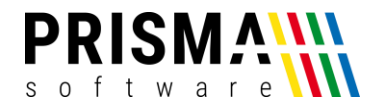

# Auf ,Weitere Informationen' klicken

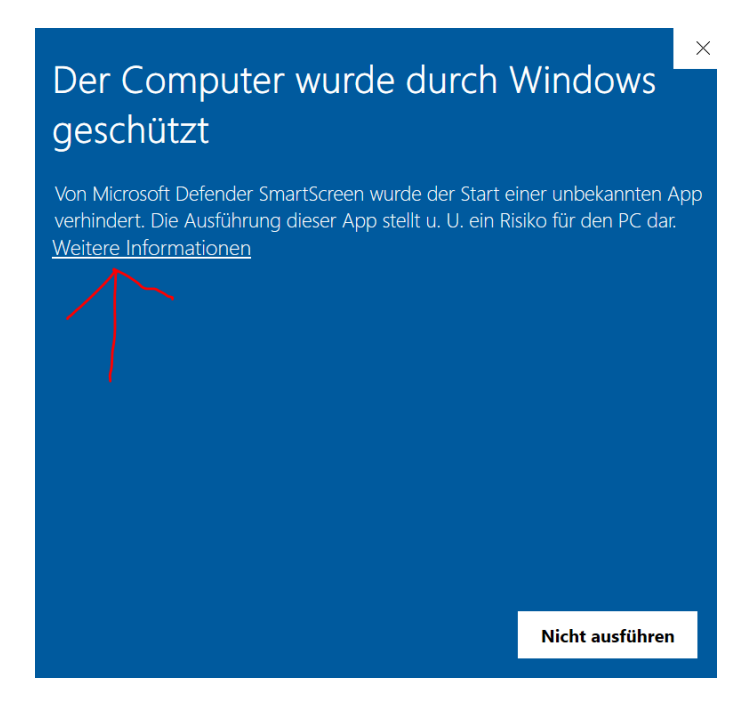

### Auf ,trotzdem ausführen' klicken

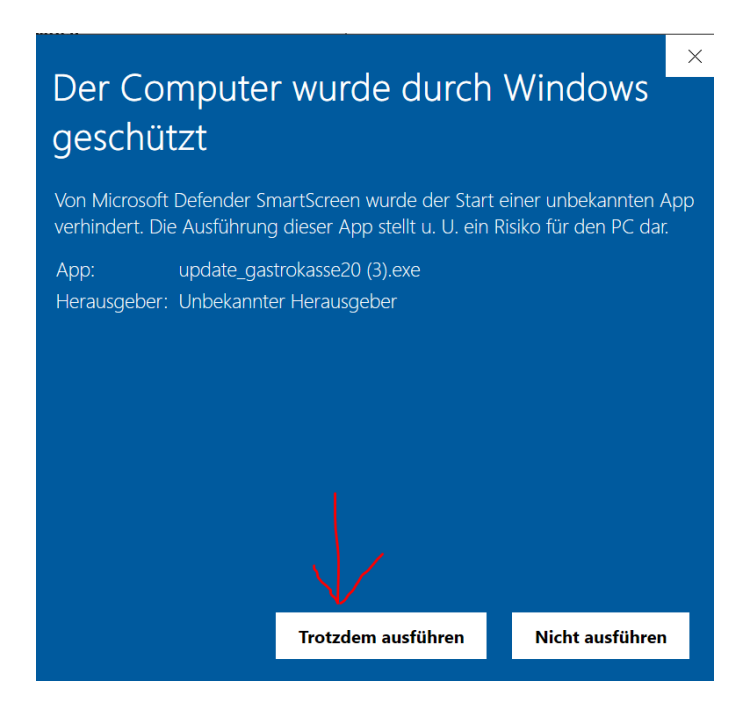

Etwas warten, dann auf ,ja' klicken, das Update startet nun